# Register someone for a competition

Step by step tutorial

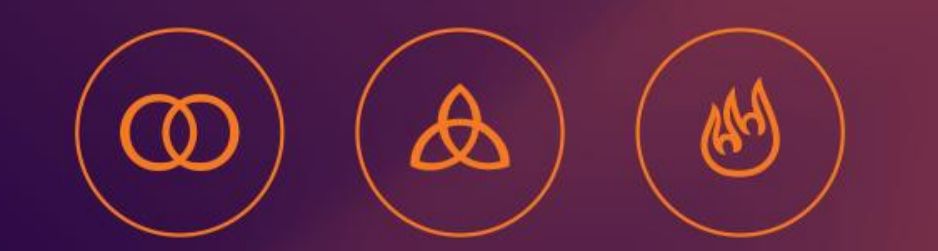

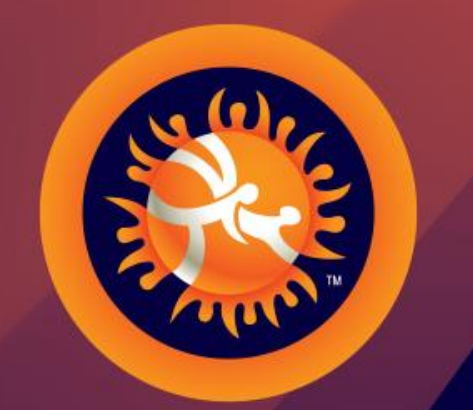

#### UNITED WORLD WRESTLING

# Step 1

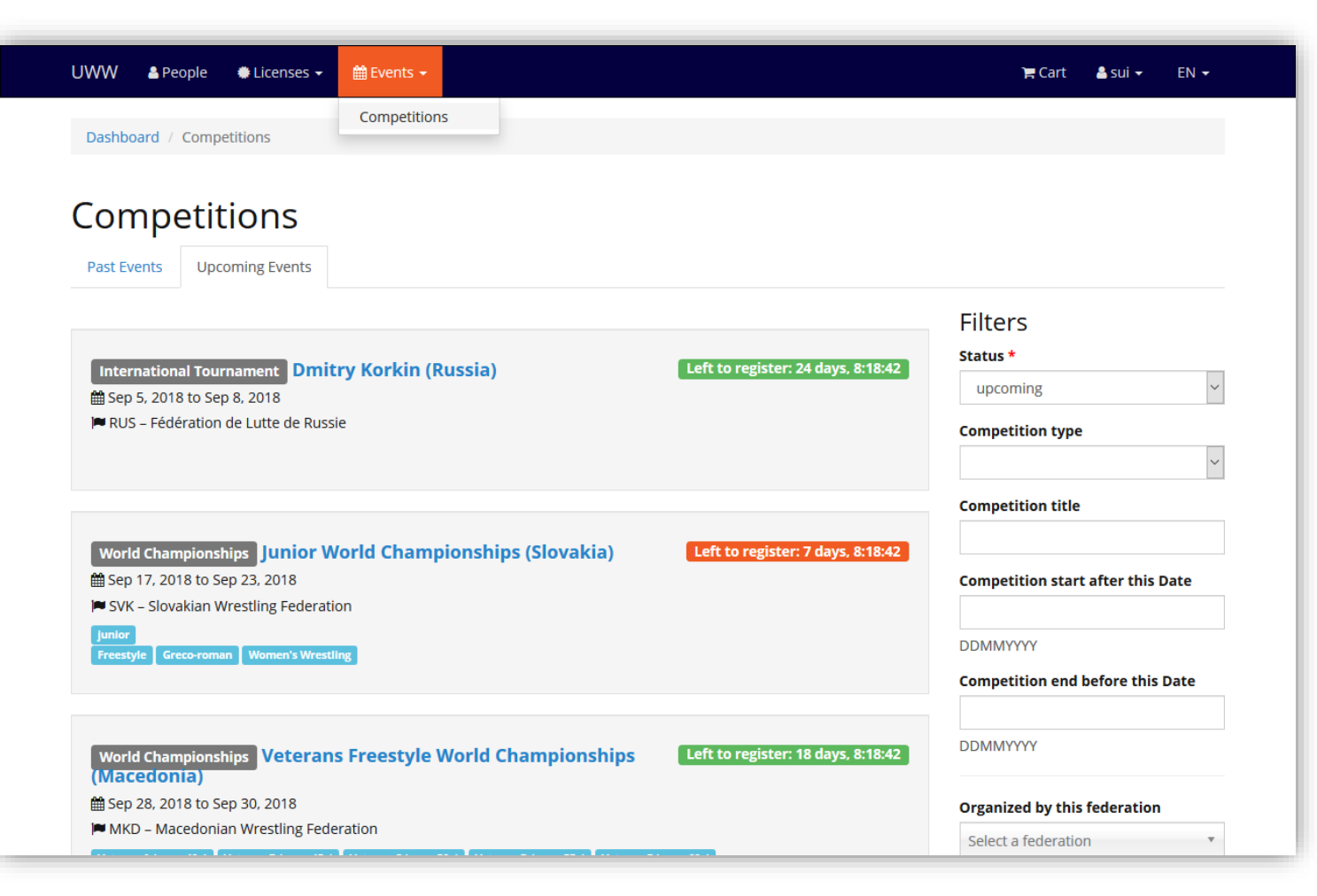

#### Welcome to Athena !

To register somebody for a competition, click on [Events]->[Competitions].

Here is the list of the competitions in which you can take part. Please note that it also displays the time left to complete the registration.

Click on the name of the competition for which you want to register people.

## Step 2 : Pre-registrations

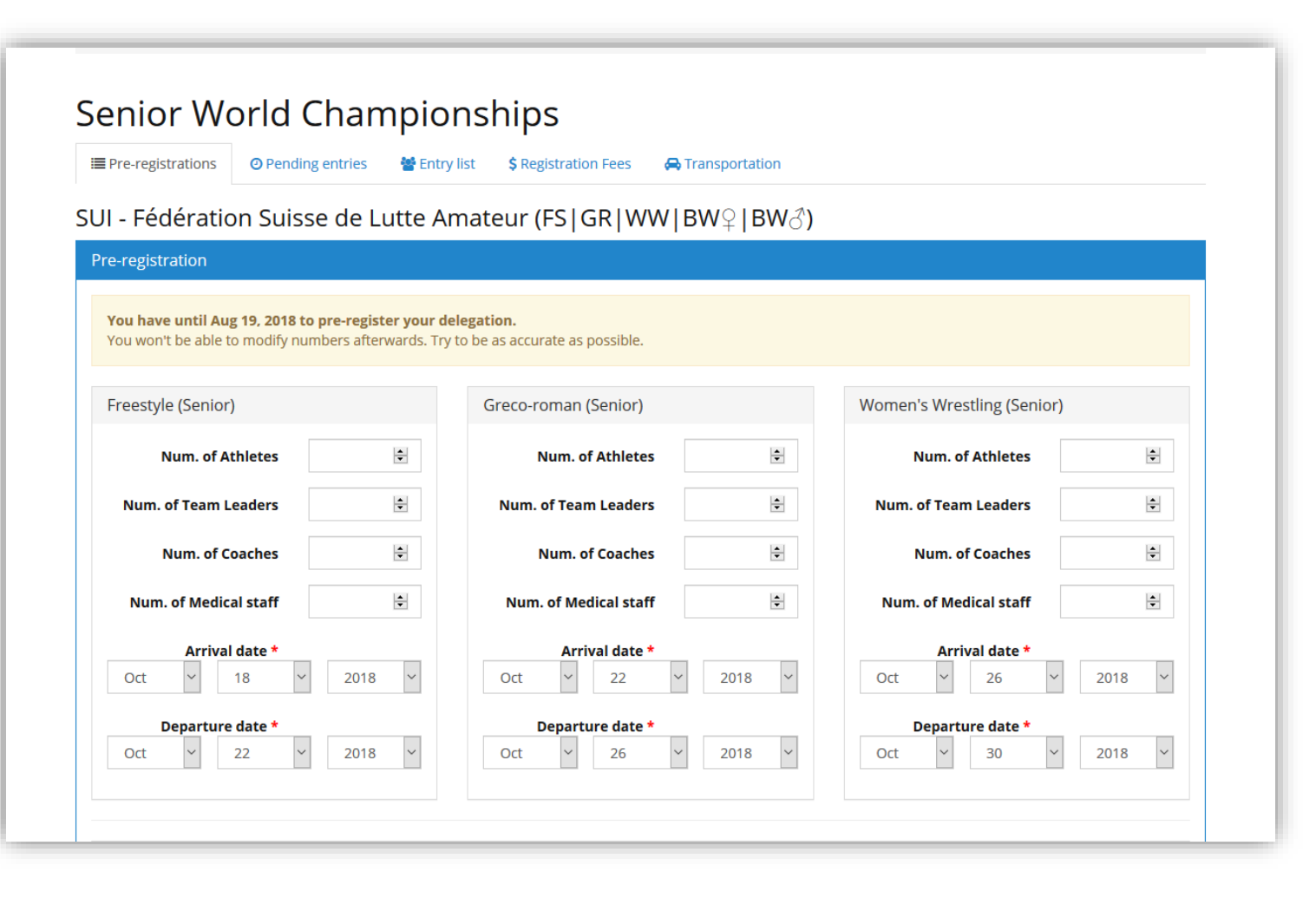

At pre-registration step, you will need to fill in the number of people in each style and age category if necessary.

WARNING: From now on, if an athlete, a Team Leader, a coach or a medical staff member is involved in several styles or/and age categories, pre-registrations and registrations must be coherent. Two examples are given hereafter.

## Example 1 – Medical staff for several styles

|                                                                                                    | Access                                                             | category *                                                                   | NF Medical Staff                                                                                                    | f                                                                    | ~                                      | Stay from *                                                                                              | Oct            | ~ | 20           | ~       | 2018        |
|----------------------------------------------------------------------------------------------------|--------------------------------------------------------------------|------------------------------------------------------------------------------|----------------------------------------------------------------------------------------------------|----------------------------------------------------------------------|----------------------------------------|----------------------------------------------------------------------------------------------------|----------------|---|--------------|---------|-------------|
|                                                                                                    |                                                                    | Person *                                                                     | MICHAUD Gilles (                                                                                                    | (Apr 8, 1985) - SUI                                                  | ×                                      | Stay to *                                                                                                | Oct            | ~ | 28           | ~       | 2018        |
|                                                                                                    |                                                                    | Position                                                                     | Masseur                                                                                                    |                                                                      |                                        |                                                                                                    |                | F | Require a Vi | isa 🗌 I | Require a V |
| enior World                                                                                                    | Add a commer                                                       | Sports *                                                                     | ☑ Freestyle                                                                                                    | Greco-roman<br>Stling                                                |                                        | Age categories *                                                                                         | Senior         |   |              |         |             |
| UI - Fédération Suisse<br>Pre-registration                                                                                                    | e de Lutte Ar                                                      | mateur (F                                                                    | S GR WV/                                                                                                    | BW♀ BW♂)                                                             |                                        |                                                                                                    |                |   |              |         |             |
|                                                                                                    |                                                                    | /                                                                            |                                                                                                    |                                                                      |                                        |                                                                                                    |                |   |              |         |             |
| You have until Aug 19, 2018 to p                                                                                                    | ore-register your de                                               | elegation.                                                                   | ate as possible.                                                                                                    |                                                                      |                                        |                                                                                                    |                |   |              |         |             |
| You have until Aug 19, 2018 to p<br>You won't be able to modify num                                                                                                    | <mark>pre-register your de</mark><br>bers afterwards. Try          | elegation.<br>to be as accurat                                               | ate as possible.                                                                                                    |                                                                      |                                        |                                                                                                    |                |   |              |         |             |
| You have until Aug 19, 2018 to p<br>You won't be able to modify num<br>Freestyle (Senior)                                                                                                    | pre-register your de<br>bers afterwards. Ty                        | elegation.<br>to be as accurat                                               | ate as possible.<br>man (Senior)                                                                                              |                                                                      | Women's \                              | Vrestling (Senior)                                                                                       |                |   |              |         |             |
| You have until Aug 19, 2018 to p<br>You won't be able to modify num<br>Freestyle (Senior)<br>Num. of Athletes                                                                                                    | ore-register your de bers afterwards. Ty                           | Greco-ror                                                                    | ate as possible.<br>man (Senior)<br>um. of Athletes                                                                           |                                                                      | Women's V                              | Wrestling (Senior)<br>n. of Athletes                                                                     | Â              |   |              |         |             |
| You have until Aug 19, 2018 to p<br>You won't be able to modify num<br>Freestyle (Senior)<br>Num. of Athletes<br>Num. of Team Leaders                                                                             | bers afterwards. Ty                                                | elegation.<br>to be as accurat<br>Greco-ror<br>Nu<br>Num. of                 | tte as possible.<br>man (Senior)<br>um. of Athletes<br>f Team Leaders                                                         | •                                                                    | Women's V<br>Nur<br>Nur. of            | Wrestling (Senior)<br>n. of Athletes                                                                     | ¢.             |   |              |         |             |
| You have until Aug 19, 2018 to p<br>You won't be able to modify num<br>Freestyle (Senior)<br>Num. of Athletes<br>Num. of Team Leaders<br>Num. of Coaches                                                          | Pre-register your de<br>bers afterwards. Ty                        | elegation.<br>to be as accurat<br>Greco-ror<br>Nu<br>Num. of                 | tte as possible.<br>man (Senior)<br>um. of Athletes<br>f Team Leaders<br>um. of Coaches                                       |                                                                      | Women's N<br>Nur<br>Num. of '<br>Nu    | Wrestling (Senior)<br>n. of Athletes<br>Feam Leaders<br>m. of Coaches                                    | ¢.             |   |              |         |             |
| You have until Aug 19, 2018 to p<br>You won't be able to modify num<br>Freestyle (Senior)<br>Num. of Athletes<br>Num. of Team Leaders<br>Num. of Coaches<br>Num. of Medical staff                                 | pre-register your de<br>bers afterwards. Ty<br>e<br>e<br>e<br>e    | elegation.<br>to be as accurat<br>Greco-ror<br>Nu<br>Num. of<br>Nu<br>Num. o | ate as possible.<br>man (Senior)<br>um. of Athletes<br>f Team Leaders<br>um. of Coaches<br>of Medical staff                   | 1                                                                    | Women's V<br>Nur<br>Num. of<br>Nu      | Wrestling (Senior)<br>n. of Athletes<br>Team Leaders<br>m. of Coaches<br>Medical staff                   | *<br>*         |   |              |         |             |
| You have until Aug 19, 2018 to p<br>You won't be able to modify num<br>Freestyle (Senior)<br>Num. of Athletes<br>Num. of Team Leaders<br>Num. of Coaches<br>Num. of Medical staff<br>Arrival date *               | re-register your de<br>bers afterwards. Ty                         | elegation.<br>to be as accurat<br>Greco-ror<br>Nu<br>Num. of<br>Num. o       | tte as possible.<br>man (Senior)<br>um. of Athletes<br>f Team Leaders<br>um. of Coaches<br>of Medical staff<br>Arrival date * | 1<br>1                                                               | Women's N<br>Num<br>Num. of<br>Num. of | Vrestling (Senior)<br>n. of Athletes                                                                     | \$<br>\$<br>\$ |   |              |         |             |
| You have until Aug 19, 2018 to p<br>You won't be able to modify num<br>Freestyle (Senior)<br>Num. of Athletes<br>Num. of Team Leaders<br>Num. of Coaches<br>Num. of Medical staff<br>Arrival date *<br>Oct v 18 v | pre-register your de<br>bers afterwards. Ty<br>e<br>e<br>1<br>2018 | legation.<br>to be as accurat<br>Greco-ror<br>Nu<br>Num. of<br>Nu<br>Num. o  | te as possible.<br>man (Senior)<br>um. of Athletes<br>f Team Leaders<br>um. of Coaches<br>of Medical staff<br>Arrival date *  | <ul> <li>₽</li> <li>₽</li> <li>1</li> <li>₽</li> <li>2018</li> </ul> | Women's V<br>Num. of<br>Num. of<br>Oct | Vrestling (Senior)<br>n. of Athletes<br>Team Leaders<br>m. of Coaches<br>Medical staff<br>Arrival date * | 2018           |   |              |         |             |

This is how the pre-registration and the registration of a medical staff involved in several styles would look.

WARNING: Pay attention to the fact that the person is pre-registered for both styles.

## Example 2 – Team leader for a whole style

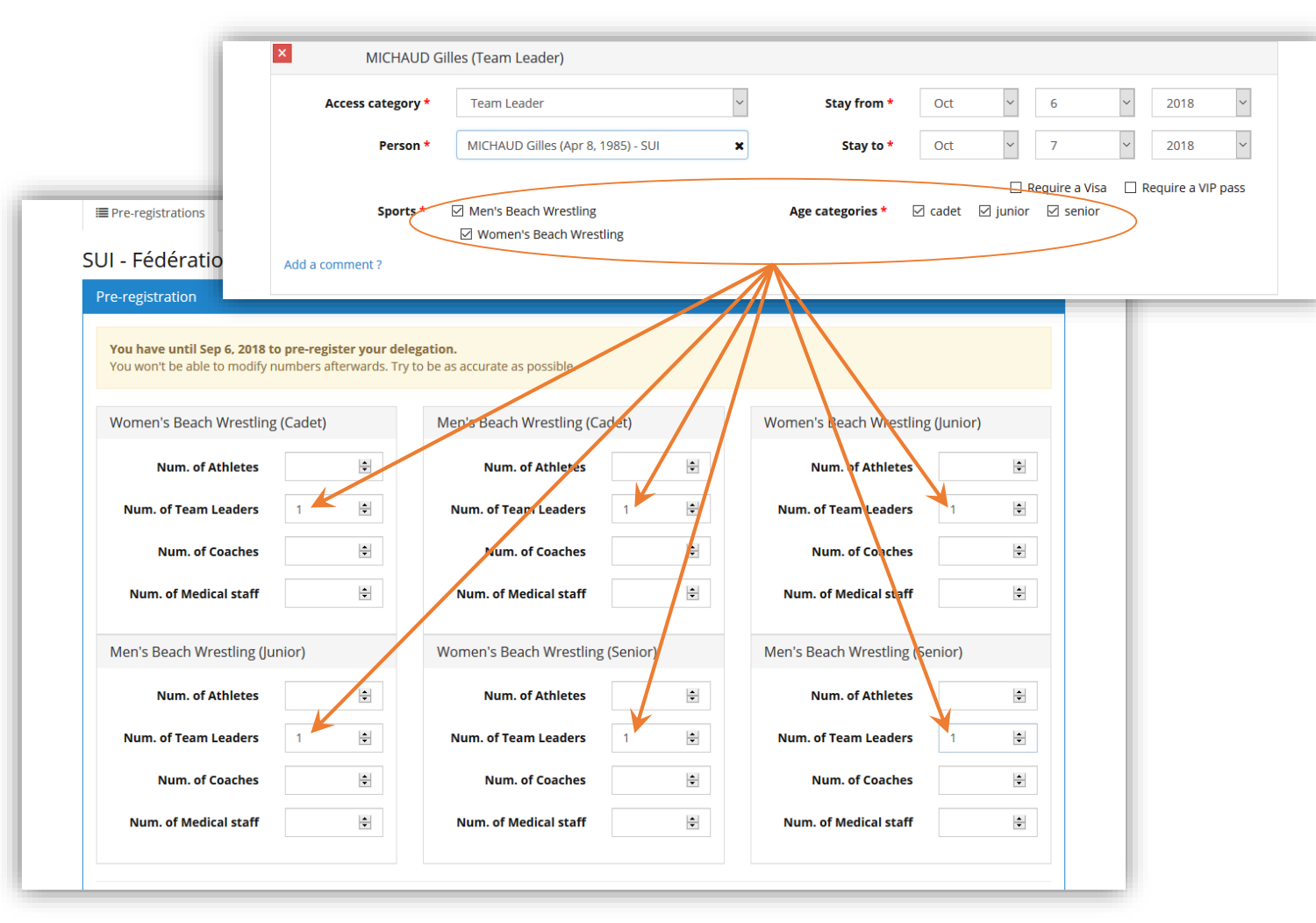

Let's take the case of a team leader of all the athletes of a style and whatever their age categories. This person should also be preregistered for all styles and age categories.

#### Step 3 - Participants

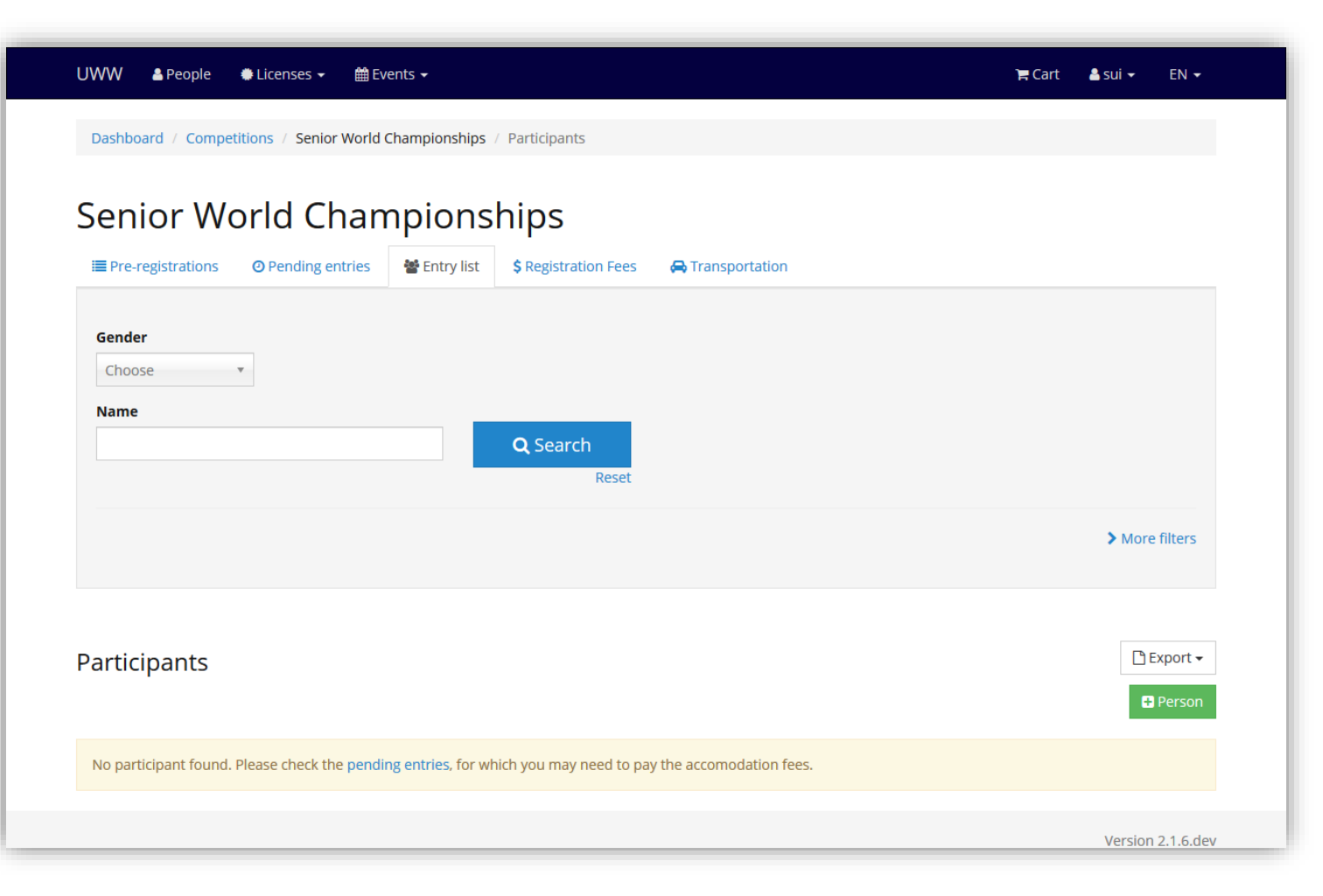

To register a participant (athlete / referee / coach / president / medical / etc.) use the green "+ Person" button.

## Step 4 – Registrations

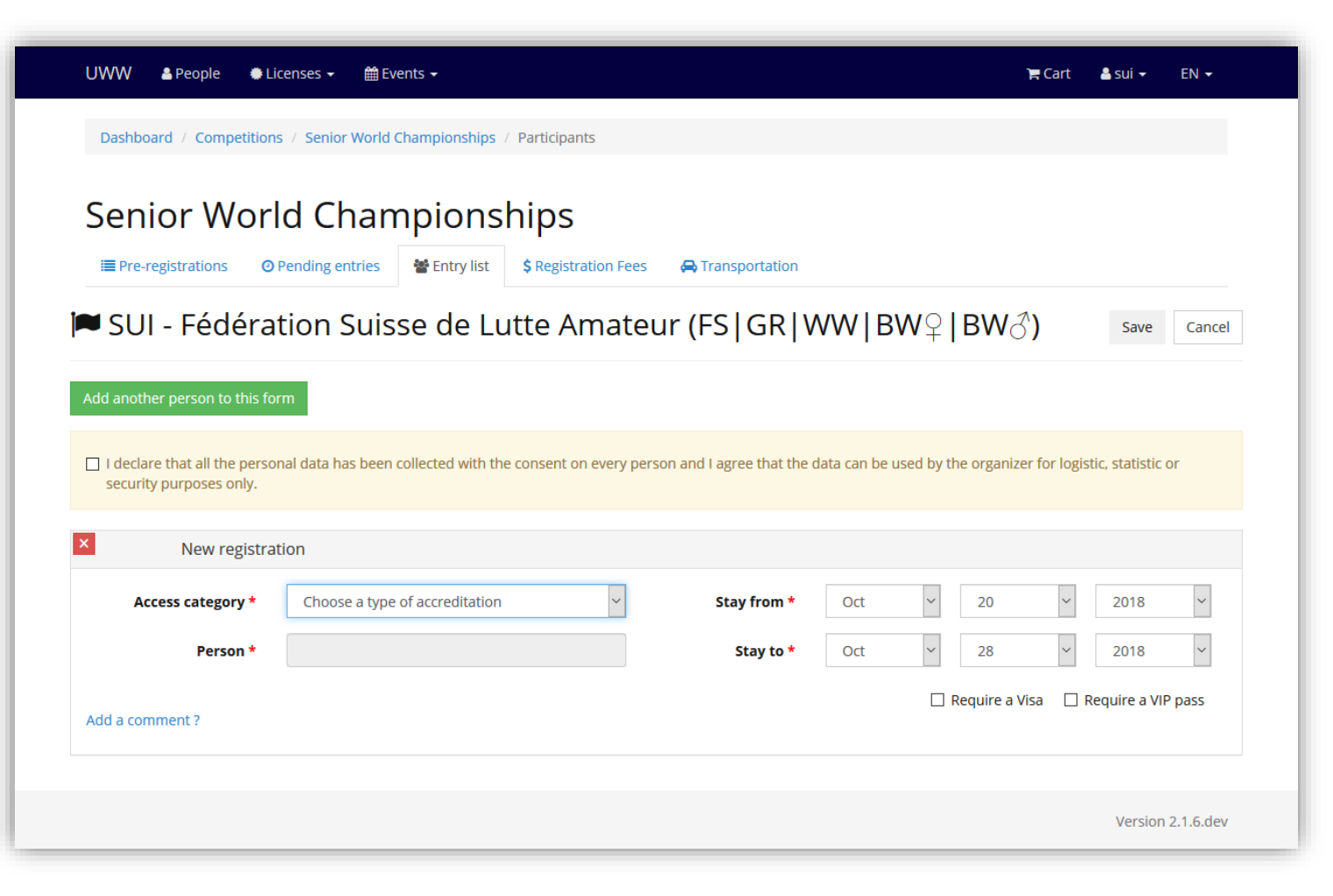

The registration form now has all person types (athletes, referees, coaches, medicals and delegates) at the same place. Chose the accreditation type, so you can fill in the next fields.

TIP: The "Add another person to this form" button allows you to register a new person without leaving the page. You will be able to save all people at once with the "Save" button.

WARNING: As long as an error warning is displayed in red above the form, nothing will be saved.

# Example 3 – Registration error(s)

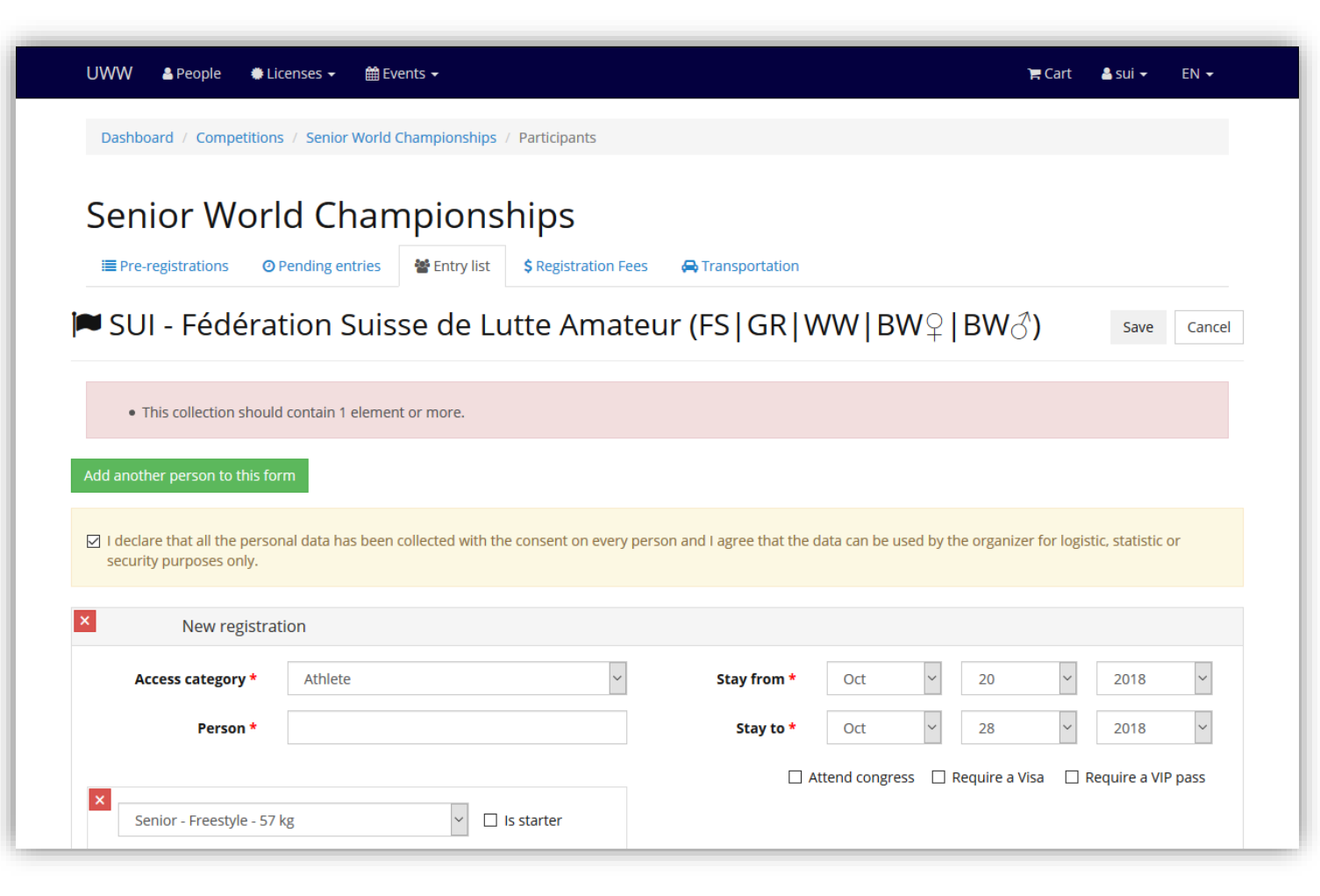

Registration error messages are displayed at the top of the form.

If they mention someone, you may try to correct the error.

If it is not possible, you can delete the person by using the red button to remove them from the form, so you can save the other people.

## Step 4 - Athletes

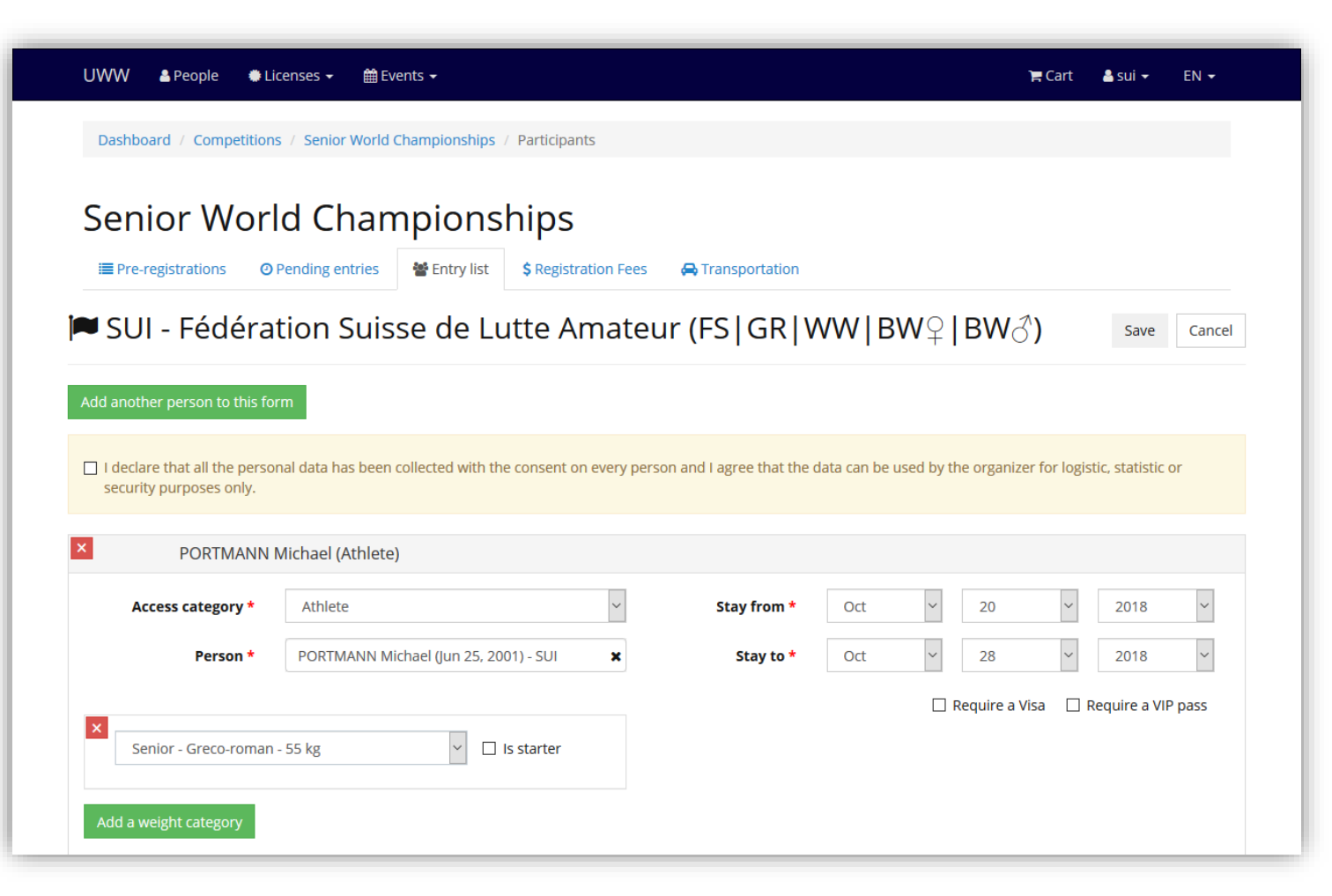

When you want to register an athlete, a new "Add a weight category" button appears. By clicking on this new button, you will be able to fill in the weight category(-ies).

WARNING: Athletes taking part in several styles must have been pre-registered for each of them

## Step 4 – Coaches, Team Leaders and Medicals

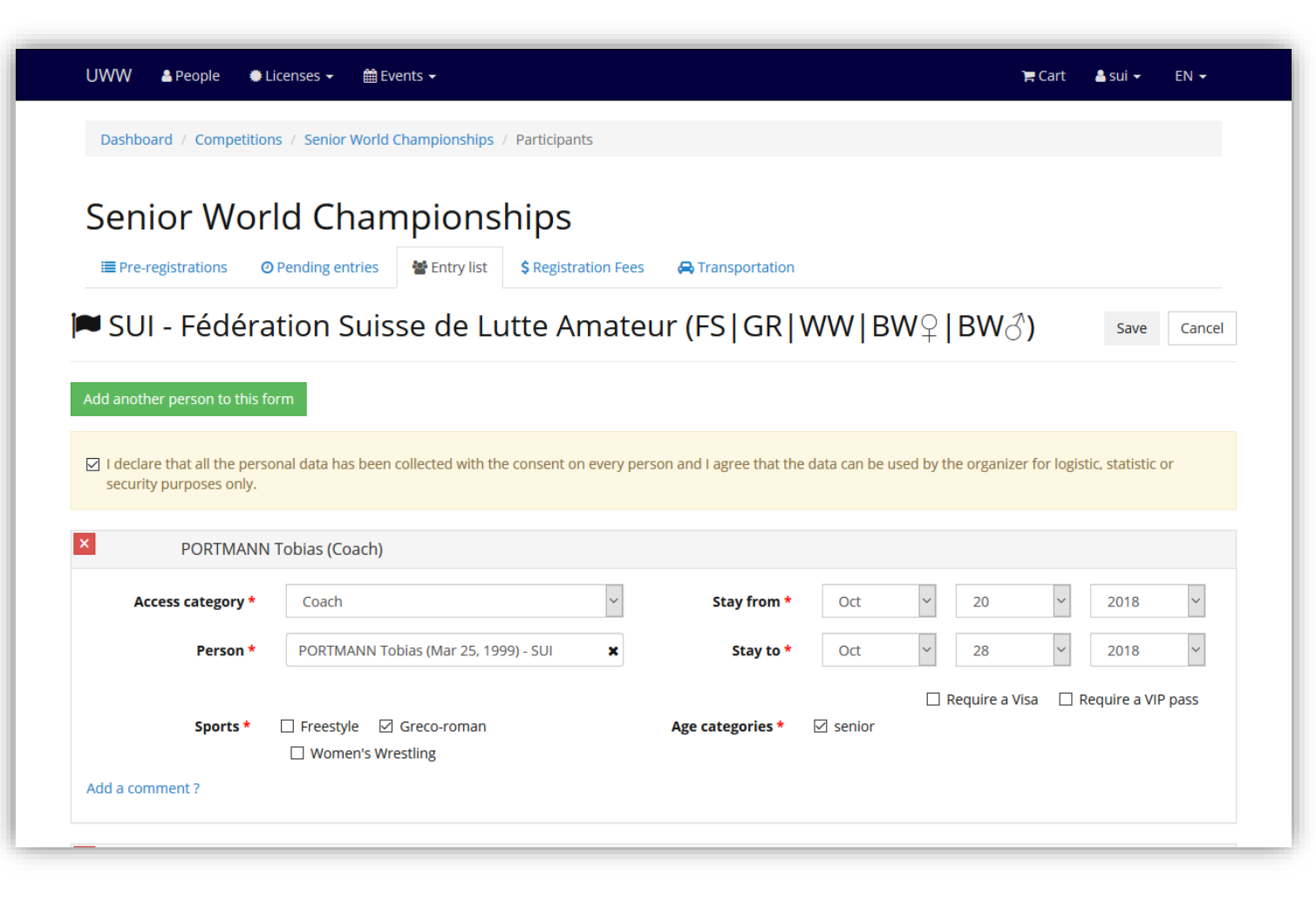

For coaches, team leaders and medical staff, you will need to fill in the style(s) and age category(-ies) they will be in charge of.

WARNING: To register a coach, a team leader or a medical staff involved in several styles or/and age categories, the person should be pre-registered to each of them (see examples 1 et 2)

# Step 4 – Officials and media

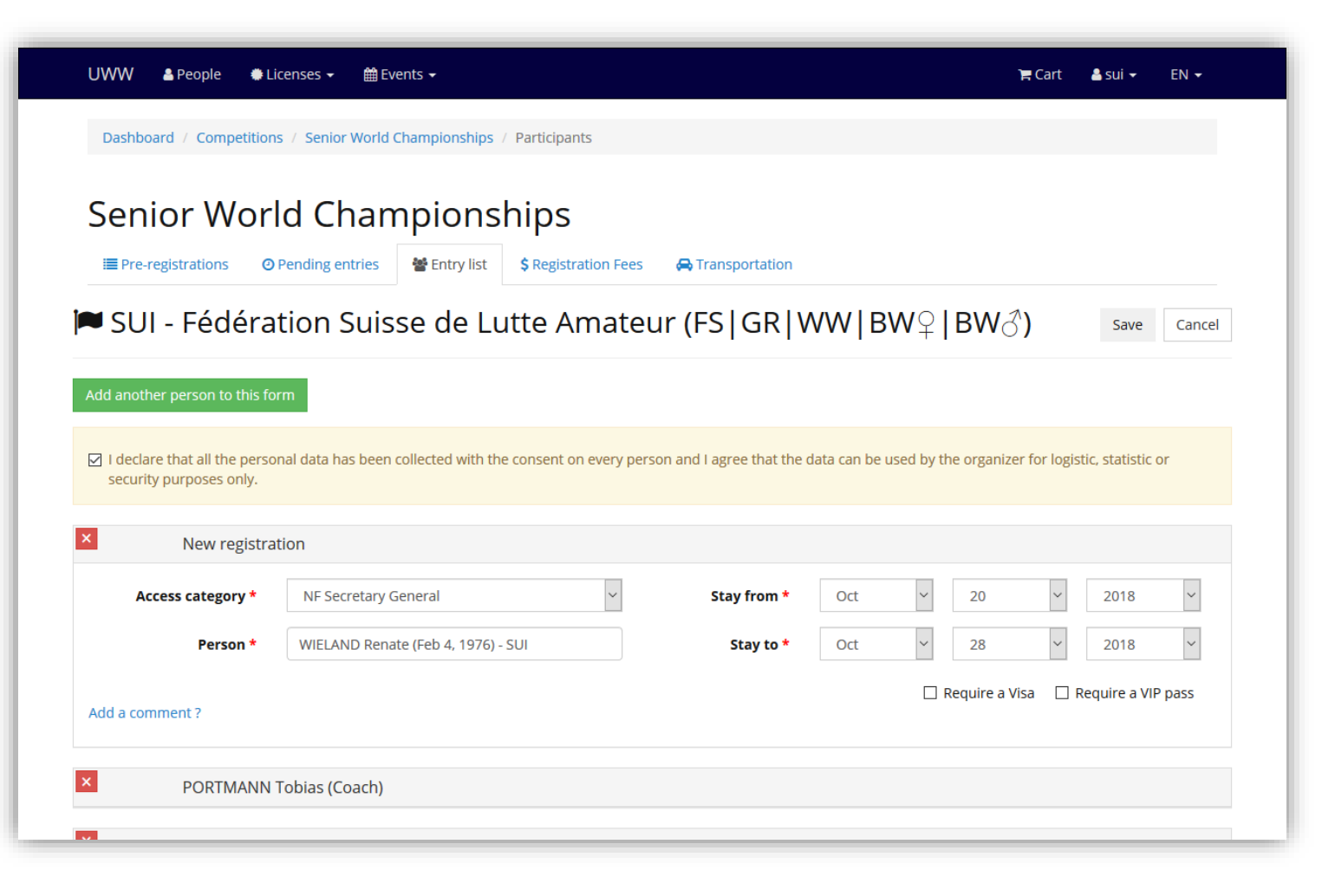

The most simple display is for the five following categories:

- NF President
- NF Secretary General
- NF Official
- NF Media
- Video Analyst